## Инструкция по установке Microsoft Access Runtime 2010

- 1. Сохраните файл дистрибутива Access2010RuntimeSP1.exe на диске в любом удобном для вас месте.
- 2. Запустите файл Access2010RuntimeSP1.exe.

При нормальной установке вы последовательно увидите две формы.

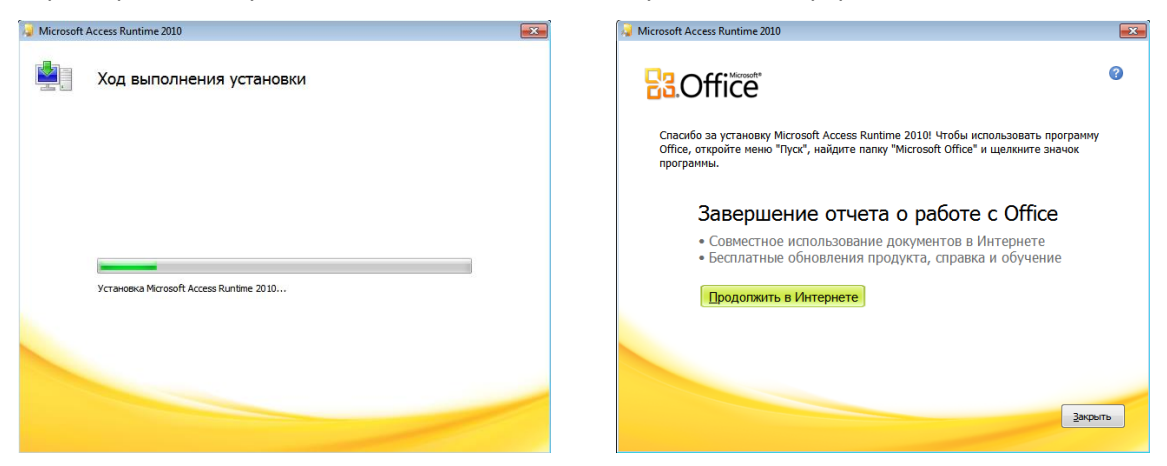

Если вместо этого появится сообщение о невозможности установки, значит, на вашем

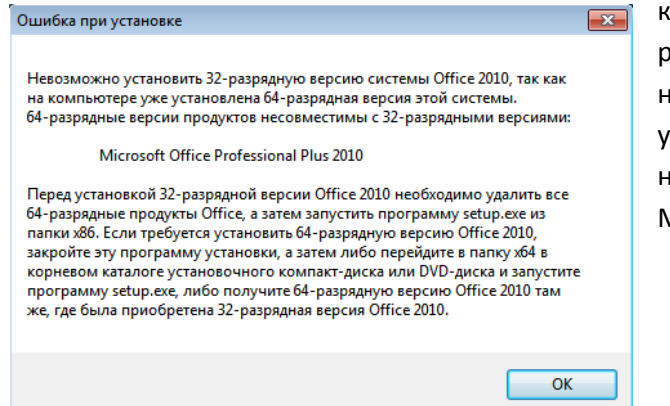

компьютере уже установлена 64разрядная версия офиса, которую необходимо вначале удалить, а после успешной установки Access 2010 вместо неё установить 32-разрядную версию Microsoft Office 2010.

 После установки Access 2010 Runtime необходимо изменить ярлык запуска «Маркета», чтобы вместо Access 2003 использовался Access 2010:

Для этого нажимаем правой кнопкой мыши по ярлыку «Маркет» на рабочем столе, выбираем «Свойства».

| Маркен |   | Открыть                             |
|--------|---|-------------------------------------|
|        |   | Исправление неполадок совместимости |
|        |   | Расположение файла                  |
|        | ۲ | Запуск от имени администратора      |
|        |   | Закрепить на панели задач           |
|        |   | Закрепить в меню "Пуск"             |
|        |   | Восстановить прежнюю версию         |
|        |   | Отправить 🕨                         |
|        |   | Вырезать                            |
|        |   | Копировать                          |
|        |   | Создать ярлык                       |
|        |   | Удалить                             |
|        |   | Переименовать                       |
| 1      | 0 | Свойства                            |

переходим в поле «Объект», смещаемся в нём в начало строки, и меняем одну цифру – «1» на «4», как показано на рисунках:

| 🚝 Свойства: Маркет                                                                                            | Расположение: | Office11                                          |
|----------------------------------------------------------------------------------------------------|---------------|---------------------------------------------------|
| Безопасность         Подробно         Предыдущие версии           Общие         Ярлык         Совместимость   | Объект:       | "C:\Program Files (x86)\Microsoft Office\Office   |
| Тип объекта: Приложение<br>Расположение: Office 11<br>Объект: EXE" "C:\Program Files (x85)\Market\market.ade" | Объект:       | "C:\Program Files (x86)\Microsoft Office\Office14 |
| Рабочая папка:<br>Быстрый вызов: Нет<br>Окно: Обычный размер окна →<br>Комментарий:                           |               |                                                   |
| Сменить значок (Дополни нляно)                                                                                |               |                                                   |

Всё готово, при запуске ярлыка «Маркет» будет работать в среде Microsoft Access 2010.

Главное функциональное преимущество – возможность работы с файлами в формате PDF.

Во-первых, в окне предварительного просмотра перед печатью есть кнопка экспорта в PDF:

| 藍  り、              | (2 - 1      | -           |                               |           |          | C                                                                     | писок документ | DB                                      |                        |               |              |                     |                             | -                   | đ   | 23     |
|--------------------|-------------|-------------|-------------------------------|-----------|----------|-----------------------------------------------------------------------|----------------|-----------------------------------------|------------------------|---------------|--------------|---------------------|-----------------------------|---------------------|-----|--------|
| Файл               | Пред        | варительный | просмотр                      | Надстрой  | іки      |                                                                       |                |                                         |                        |               |              | _                   |                             |                     |     | $\sim$ |
| (Данать)<br>Печать | Размер<br>• |             | оказать поля<br>ечатать тольк | ко данные | Книжная  | <ul> <li>Альбомная</li> <li>Колонки</li> <li>Параметры стр</li> </ul> | аницы          | Одна стран<br>Две страни<br>Другие стра | ница<br>іцы<br>аницы * | Обнови<br>все | <b>.</b>     | предва              | Закрыть оки                 | но<br>просмот       | pa  |        |
| Печать             |             | газмер      | страницы                      |           | FdS      | метка страницы                                                        |                | Macuitao                                |                        | Дан           |              | THE YOS             | Закрыть                     |                     |     | T      |
|                    | Список д    | окументов   |                               |           |          |                                                                       |                |                                         |                        |               | Эксп<br>доку | орт выде<br>мента в | еленного объ<br>формате PDF | екта в ф<br>или XPS | айл |        |
|                    | c           | 22.02.00 m  | 10 22.02.13                   |           |          | Список док                                                            | тументов       |                                         |                        | 22<br>C       | .02.13 10:   | 30:22<br>185 5      | =                           |                     |     |        |
|                    |             | №дрк        | Дата                          |           | Операция | Склад                                                                 | Партнер        | Форма оплаты                            | G                      | умма          | Np           | RM .                |                             |                     |     |        |

При нажатии на эту кнопку при установленном в системе бесплатном Adobe Reader (<u>http://www.adobe.com/ru/products/reader.html</u>) вы попадаете в него с готовым PDF-документом, который вы можете напечатать или отправить по e-mail.

| 🔁 Уни | версальный книжн | ый отчет.pd | f - Adobe Rea | der            |             |         |              |       |                   |   |
|-------|------------------|-------------|---------------|----------------|-------------|---------|--------------|-------|-------------------|---|
| Файл  | Редактирование   | Просмотр    | Документ      | Инструменты Он | сно Справка |         |              |       |                   | × |
| 8     | ۵. 🕲 ا           | 순 🗣         | 1 / 5         | 🖲 💌 96,9% -    |             | Найти   | •            |       |                   |   |
| Ê     |                  |             |               |                | Список док  | ументов |              |       | 22.02.13 10:54:05 | * |
|       | C 22.02.0        | 0 по 22.0   | 02.13         |                |             |         |              |       | Страница 1 из 5   |   |
|       | № док            |             | Дата          | Операция       | Склад       | Партнер | Форма оплаты | Сумма | Прим              |   |

Во-вторых, при работе в Access 2010 «Маркет» автоматически конвертирует все отправляемые по e-mail документы не в формат \*.snp (Microsoft Snapshot Viewer), а в более стандартный PDF:

| Печать документа № 4 на сумму 32788.            |                                           |       |                           |  |  |  |  |  |  |
|-------------------------------------------------|-------------------------------------------|-------|---------------------------|--|--|--|--|--|--|
|                                                 | Отправить по e-mail:<br>sergey@pro-log.ru | ¥     | 🞯 😺 💭 🔂                   |  |  |  |  |  |  |
| Наименование отчета                             |                                           | Копии | Печать на другом принтере |  |  |  |  |  |  |
| Счет на оплату                                  |                                           | 1     |                           |  |  |  |  |  |  |
| Счет на оплату с подписью и печатью             |                                           | 1     |                           |  |  |  |  |  |  |
| Акт приемки-передачи услуг                      |                                           | 1     |                           |  |  |  |  |  |  |
| Акт приемки-передачи услуг с подписью и печатью | 1                                         |       |                           |  |  |  |  |  |  |
| Накладная                                       |                                           | 2     |                           |  |  |  |  |  |  |

При установленном в системе Microsoft Outlook эти файлы автоматически отправляются по e-mail:

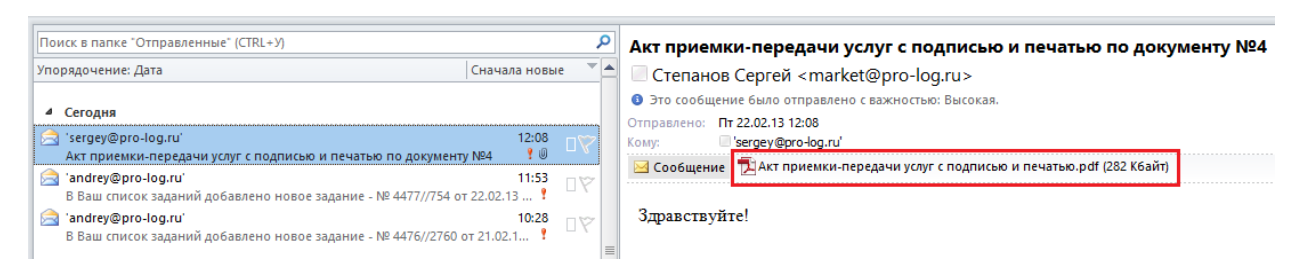